演習5.2 (a)いす形

> 初期画面で、部品[-CYCLOHEXYL(AX)](または[-CYCLOHEXYL(EQ)])を選択して部品 置換すると、いす形シクロヘキサンができます(1)。MOPACで構造最適化して、いす形が 保たれることを確認して、cyclohexane\_chair.datなどの名前で保存します。

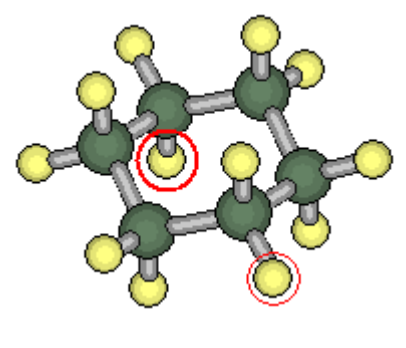

(1)

(b)舟形

いす形シクロヘキサンから、[結合削除]で環の一箇所を切断します(2)。 二原子を指定します(3)。

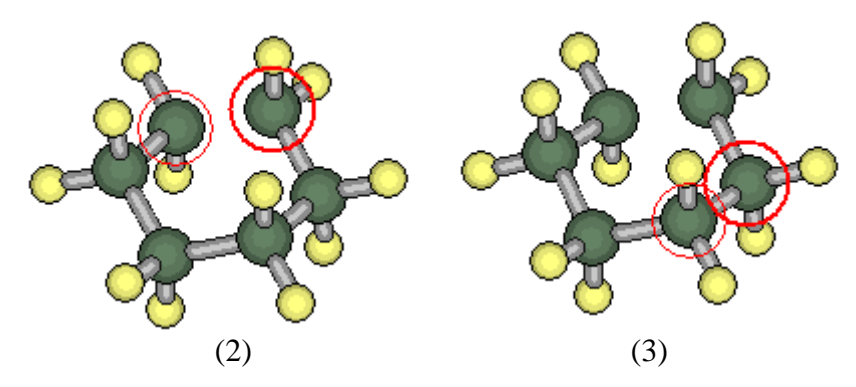

構造がわかり易くなるように、回転します(4)。 編集 / 結合角変更で、舟形にします(5)。 炭素に近い位置の水素を削除します(6)。

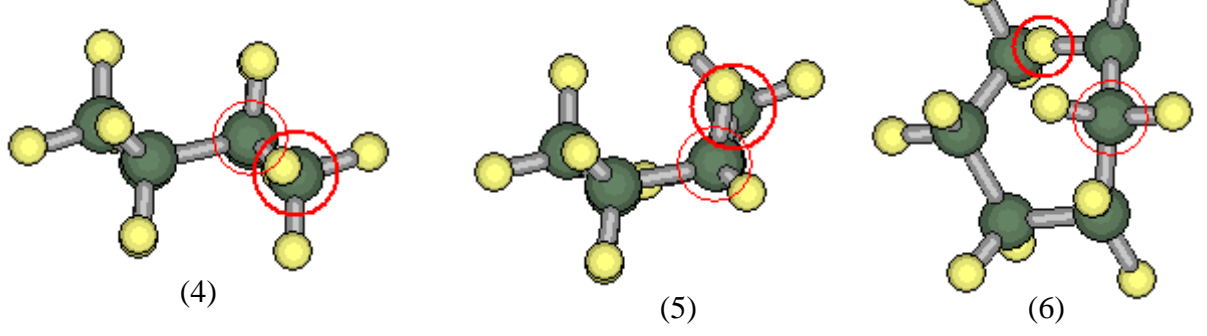

結合付加した後(7)、水素付加します(8)。

水素の方向を正しくするために、水素を一個削除した後で、水素付加します(9)。

舟型は遷移状態なので、キーワード"TS"を入れてMOPAC計算すると、きれいな舟型構造 になります。cyclohexane\_boat.datなどの名前で保存します。

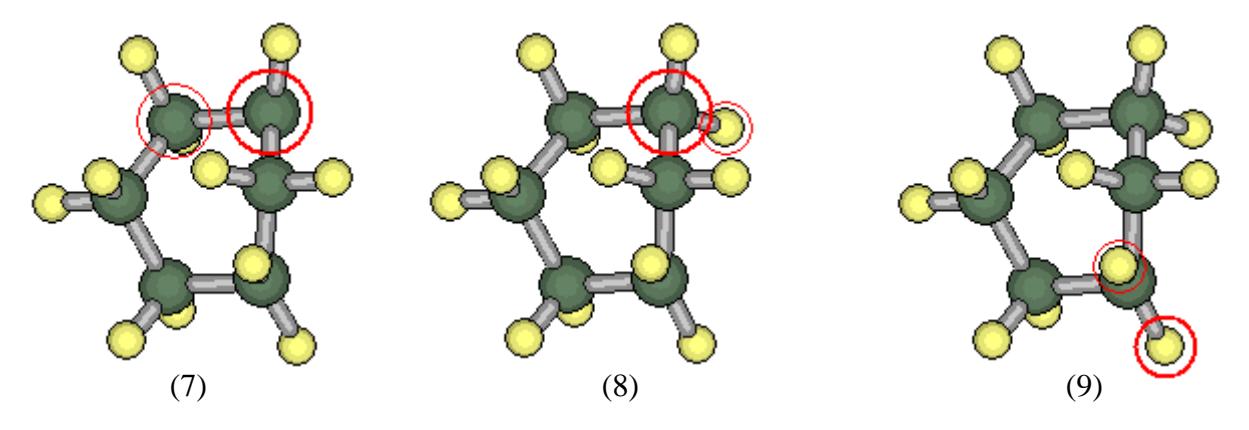

(こ)ねじれ形

舟型シクロヘキサンをクリーンするとねじれ形になります(10)。MOPAC で構造最適化して、ねじれ形構造を確認します。cyclohexane\_twist-boat.datなどの名前で保存します。

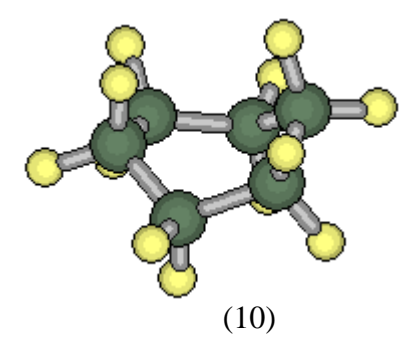

(d)半いす形

舟型シクロヘキサンの水素を2個削除してクリーンします(12)。水素を削除した炭素2個 に水素付加すると半いす形になります(13)。半いす型は遷移状態なので、キーワード"TS" を入れてMOPAC計算して、半いす形が保たれることを確認します。

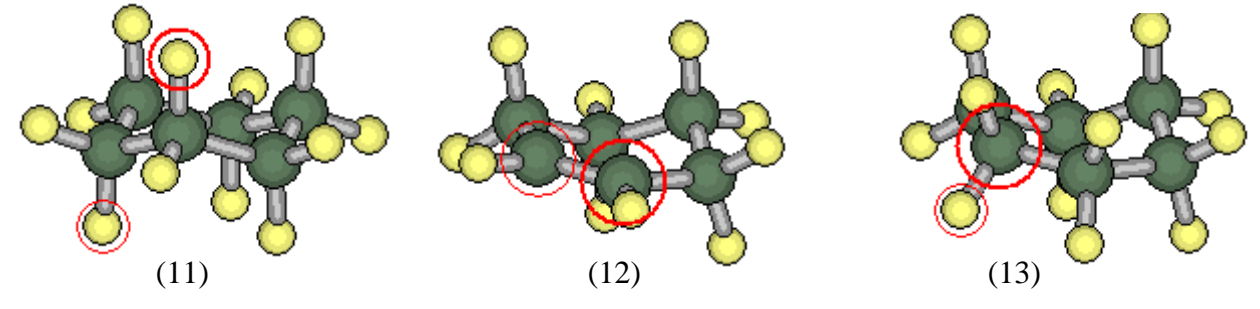

計算結果は\*.outに保存されていますので、Notepad等のエディタで開いて、

"FINAL HEAT OF FORMATION"の値を記録します。

その他/検索で以下のように指定すると、複数のファイル間で抽出することができます。

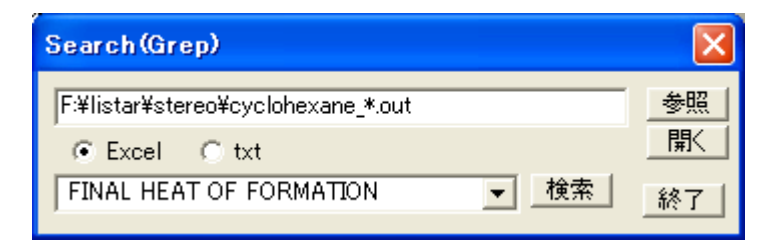

並び換えてグラフ化すると、以下のような図が得られます。

| cyclohexane_chair.arc      |    |   | -38.5424 | KCAL | 0        | 0        | kJ/mol |
|----------------------------|----|---|----------|------|----------|----------|--------|
| cyclohexane_half-chair.arc |    |   | -32.0008 | KCAL | 6.541556 | 27.36987 | kJ/mol |
| cyclohexane_twist-boat.arc |    |   | -35.3621 | KCAL | 3.180251 | 13.30617 | kJ/mol |
| cyclohexane_boat.arc       |    |   | -35.0147 | KCAL | 3.527694 | 14.75987 | kJ/mol |
|                            |    |   |          |      |          | 4.184    |        |
|                            |    |   |          |      |          |          |        |
| 30                         |    |   |          |      |          |          |        |
|                            |    | * |          |      |          |          |        |
|                            | 25 |   |          |      |          |          |        |
|                            |    |   |          |      |          |          |        |
|                            | 20 |   |          |      |          |          |        |
|                            | 15 |   |          |      |          |          |        |
|                            |    |   |          |      |          |          |        |
|                            | 10 |   |          |      |          |          |        |
|                            | 10 |   |          |      |          |          |        |
|                            | 5  |   |          |      |          |          |        |
|                            | 5  | _ |          |      |          |          |        |
|                            | 0  |   |          |      |          |          |        |
|                            | •  | 1 | 2        | 3    |          | 4        |        |
|                            |    |   | _        | -    |          |          |        |
|                            |    |   |          |      |          |          |        |